## TUCSON Unified School District

## How do I sign on to TUSD Guest WiFi?

- 1. On your device, select TUSD-Guest as the network you want to join.
- 2. The Guest Portal Sign On appears requesting Username and Password.
  - Guest: Click Don't have an account? below the Sign On button and continue to <u>Step 3</u>.
  - **Staff/Student:** Enter your TUSD district network **Username** and **Password** and proceed to <u>Step 8</u>.

| TUCSON UNIFIED                                            |                                                                                                    |                                |                       |
|-----------------------------------------------------------|----------------------------------------------------------------------------------------------------|--------------------------------|-----------------------|
| Guest Portal Sign On<br>Welcome to the Guest Portal. Sign | on with the username and password provided to you.                                                                                                    |                                |                       |
|                                                           | If you don't have a username and password, please click the<br>"Don't have an account?" link below to signup.                                                                                                    | Staff/Student:<br>Username/Pas | Use distric<br>ssword |
|                                                           | Username:                                                                                                    |                                |                       |
|                                                           | Passwolu:                                                                                                    |                                |                       |
|                                                           | Please accept the policy:<br>Please note that this network is monitored and objectionable<br>content is not permitted and filtered.                                                                                                    |                                |                       |
|                                                           | TUSD offers the Service for activities such as the active use of<br>e-mail, instant messaging, browsing the World Wide Web and<br>accessing corporate intrates. High volume data transfers,<br>especially sustained high volume data transfers, are not<br>permitted. Hosting a web server or any other server by use of our<br>Service is prohibited. Trying to access someone else's account,<br>sending unsolicate bulk e-mail, collection of other people's<br>personal data without their knowledge and interference with other<br>network users are all prohibited. TUSD reasonably believes that your use<br>of the Service is unreasonably excessive or you are using the<br>Service for criminal or illegal activities. You do not have the right<br>to reself the Service to and by each your covering the<br>protices and agreements, and aspects of the Service and agreements. And aspects of the Service is. |                                |                       |
|                                                           | I agree to the terms and conditions<br>Sign On<br>Don't have an account?                                                                                                    | uest: Click here               | ]                     |
|                                                           |                                                                                                    |                                |                       |

3. The **Create Account** page opens. Complete the fields for **First/Last Name**, **Email Address**, and **Phone Number**.

| TUCSON UNIFI                                  | ED                                         |  |
|-----------------------------------------------|--------------------------------------------|--|
| Create Account<br>Provide us with some inform | ation so we can create an account for you. |  |
|                                               | First name*                                |  |
|                                               |                                            |  |
|                                               | Last name*                                 |  |
|                                               |                                            |  |
|                                               | Email address*                             |  |
|                                               |                                            |  |
|                                               | Phone number                               |  |
|                                               |                                            |  |
|                                               |                                            |  |
|                                               | Register Cancel                            |  |
|                                               |                                            |  |
|                                               |                                            |  |
|                                               |                                            |  |
|                                               |                                            |  |
|                                               |                                            |  |

- 4. Click Register.
- 5. You will be returned to the **Guest Portal Sign On** page where a message appears letting you know that an email was sent to the address you provided.

| TUCSON UNIFIED                                                 |                                                                                                    |                         |
|----------------------------------------------------------------|----------------------------------------------------------------------------------------------------|-------------------------|
| Guest Portal Sign On<br>Welcome to the Guest Portal. Sign on v | with the username and password provided to you.                                                                                                    |                         |
|                                                                | If you don't have a username and password, please click the<br>"Don't have an account?" link below to signup.                                                                                                    | Cuesti Check your emeil |
|                                                                | An email has been sent to you containing your sign on credentials.                                                                                                    | for sign on credentials |
|                                                                | Username:                                                                                                    |                         |
|                                                                | Password:                                                                                                    |                         |
|                                                                | Please accept the policy:<br>Please note that this network is monitored and objectionable<br>content is not permitted and filtered.                                                                                                    |                         |
|                                                                | TUSD offers the Service for activities such as the active use of<br>e-mail, instant messaging, browsing the World Wide Web and<br>accessing corporte intransets. High volume data transfers,<br>especially sustained high volume data transfers, are not<br>permitted. Hosting a web server or any other server by use of our<br>Service is prohibited. Trying to access someone else's account,<br>sending unsolicited bulk e-mail, collection of other people's<br>personal data without their knowledge and interference with other<br>network users are all prohibited. TUSD reserves the right to<br>suspend the Service if TUSD resorably believes that your use<br>of the Service is unreasonably excessive or you are using the<br>Service for criminal or illegal activities. You do not have the right to |                         |
|                                                                | to resell this Service to a third party. TUSD reserves the right to<br>revise, amend or modify these Terms & Conditions, our other<br>policies and agreements, and aspects of the Service Itself.                                                                                                    |                         |
|                                                                | Sign On                                                                                                    |                         |
|                                                                | Don't have an account?                                                                                                    |                         |

6. In your email application, you will find an email containing your signon **Username** (your email) and your system-generated **Password**. This email will be sent from: **donotreply@tusd1.org**.

## Example Email:

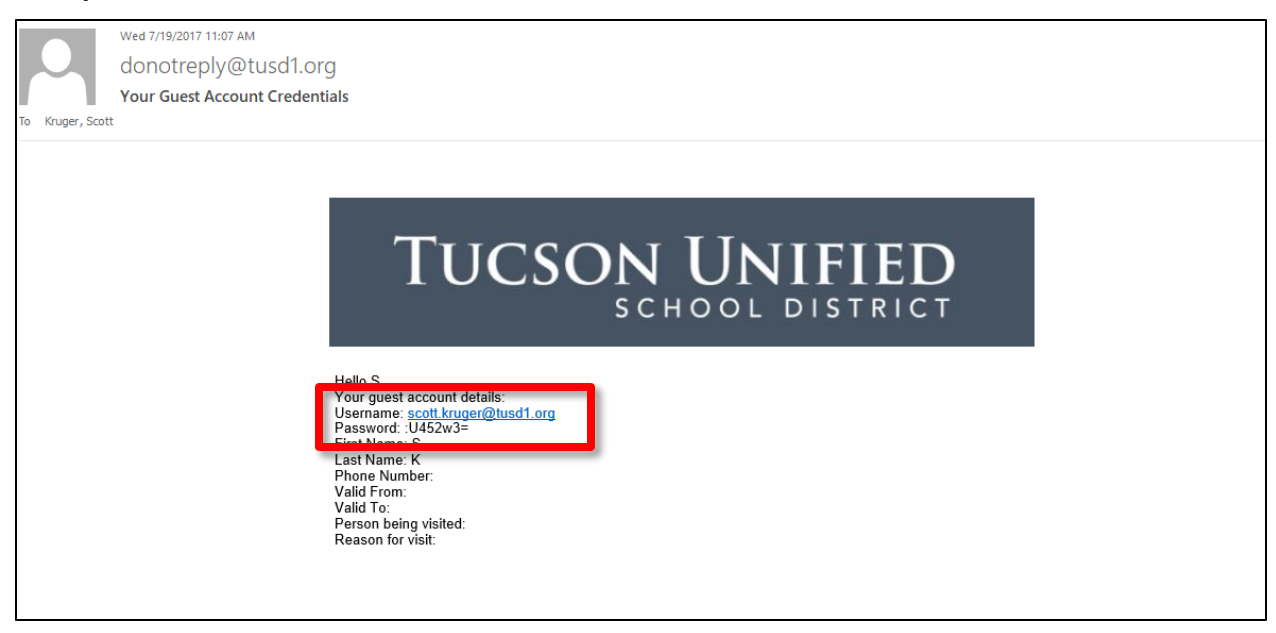

- 7. Return to the **Guest Portal Sign On** page and enter the **Username** and **Password** provided in the email.
- 8. Check the box at the bottom that says **I agree to the terms and conditions**.

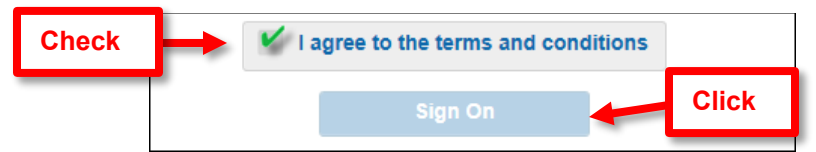

- 9. Click the Sign On button that is now available.
- 10. A Welcome Message appears.

| TUCSON UNIFIED                                                                                               |
|----------------------------------------------------------------------------------------------------|
| Welcome Message<br>Click Continue to connect to the network.<br>You're very close to gaining network access. |
|                                                                                                    |

11. Click Continue.

12. You will be connected to TUSD's Guest WiFi network and taken to the tusd1.org home page.

**4-Hour Time Limit:** TUSD-Guest WiFi access has a 4-hour time limit. To continue accessing the WiFi network if you're timed out, just sign back in by re-entering username and password.